## ا- في حالة وصول رسالة (تم استلام طلبك بنجاح) ستجد الطلب في خانة (طلباتي الحالية).

## ٢- فى حالة وصول رسالة (الطلب مرفوض) ستجد الطلب فى خانة (طلباتى المغلقة).

٣- فى حالة وصول رسالة (تم إعادة الطلب) يُرجى إتباع الخطوات التالية:

- الدخول على البوابة الإلكترونية للبرنامج الوطني للمعارض والمؤتمرات مستخدمًا (اسم المستخدم كلمة المرور) الخاصة بك.
  - اضغط على خيار (مهماتي)، ستجد حالة الطلب (تصحيح الطلب).
    - اضغط على الطلب (رقم الطلب).
- افتح خيار (التعليقات) واقرأ تعليق مسؤول التراخيص...حيث سيوضح لك الإجراء المطلوب العمل عليه.
  - بعد إتمام ما هو مطلوب، اضغط على (ارسال).

## ٤- في حالة الرغبة في تعديل تاريخ الفعالية، أو مكان الفعالية / إلغاء الفعالية، ولا يتم ذلك إلا بعد دفع المقابل المالى للترخيص، يُرجى اتباع الخطوات التالية:

- الدخول على البوابة الإلكترونية للبرنامج الوطني للمعارض والمؤتمرات مستخدمًا (اسم المستخدم كلمة المرور) الخاصة بك.
  - اضغط على خيار (طلباتي المغلقة).
  - ستجد خيار (تعديل / إلغاء)، يُرجى الضغط عليه.
  - يجب عند الضغط على خيار (تعديل / إلغاء) تحديد الإجراء المطلوب ثم الضغط على (ارسال).

|                                         |                 |                |              | X                           | مساحة عمل المستخدم                                         |
|-----------------------------------------|-----------------|----------------|--------------|-----------------------------|------------------------------------------------------------|
|                                         | بحث (عادة فيط   | إليه تاريخ     | ◄ من تاريخ   | للكل                        | رقم الطلب                                                  |
|                                         | طلباتها الدالية |                | ຊະບິເລສລ 🏠   | 1                           | طنائم ارمغلقة                                              |
| خيارات                                  | حالة الطلب      | تاريخ الطلب    |              | نوع الطلب                   | رقم الطلب                                                  |
|                                         | مغلق: مقبول     | ۱ ۴۳۸/ ۰ ۴/۲ ۵ |              | تحديث بيانات                | UPF • 1 1-1499                                             |
| تعديل/إلغاء                             | مغلق: مقبول     | ۱ ٤٣٨/ ٠ ٦/٢٨  | دورة تدريبية | ترخيص اجتماع و ورشة عمل و ه | <b>Μ</b> ΨΓ·ΙΥ-Γ9Ε9                                        |
| 2<br>لتعديل الزمان أ<br>المكان / الالغا |                 |                | 0            |                             | 3<br>لمتابعة حالة الطلب وقراءة<br>ملاحظات مسة ول التر اختص |